# 具有下一代加密的路由器和ASA之间的 FlexVPN配置示例

# 目录

<u>简介</u> <u>先决条件</u> 要求 使用的组件 规则 动态创建IPSec安全关联 认证中心 配置 启用路由器以使用ECDSA所需的步骤 认证中心 **FlexVPN** ASA 配置 **FlexVPN** <u>ASA</u> 连接验证 相关信息

# <u>简介</u>

本文档介绍如何在使用FlexVPN的路由器与支持思科下一代加密(NGE)算法的自适应安全设备 (ASA)之间配置VPN。

# <u>先决条件</u>

## <u>要求</u>

Cisco 建议您了解以下主题:

- FlexVPN
- <u>互联网密钥交换版本2(IKEv2)</u>
- IPsec
- <u>ASA</u>
- <u>下一代加密</u>

## <u>使用的组件</u>

本文档中的信息基于以下软件和硬件版本:

- Hardware:运行安全许可证的IOS第2代(G2)路由器。
- 软件: Cisco IOS®软件版本15.2-3.T2。M或T版本在Cisco IOS®软件版本15.1.2T之后的版本中 ,可以使用任何版本的M或T,因为Galois计数器模式(GCM)的引入中也包含了此版本。
- Hardware:支持NGE的ASA。注意:只有多核平台支持高级加密标准(AES)GCM。
- •软件:支持NGE的ASA软件版本9.0或更高版本。

• OpenSSL。

有关详细信息,请参<u>阅Cisco Feature Navigator</u>。

本文档中的信息都是基于特定实验室环境中的设备编写的。本文档中使用的所有设备最初均采用原 始(默认)配置。如果您使用的是真实网络,请确保您已经了解所有命令的潜在影响。

### <u>规则</u>

有关文档规则的详细信息,请参阅 <u>Cisco 技术提示规则。</u>

# <u>动态创建IPSec安全关联</u>

IOS上推荐的IPSec接口是虚拟隧道接口(VTI),它创建受IPsec保护的通用路由封装(GRE)接口。对 于VTI,流量选择器(哪些流量应受IPSec安全关联(SA)保护)包括从隧道源到隧道目标的GRE流量。 由于ASA不实施GRE接口,而是根据访问控制列表(ACL)中定义的流量创建IPSec SA,因此我们必 须启用一种方法,允许路由器使用建议的流量选择器的镜像响应IKEv2启动。在FlexVPN路由器上 使用动态虚拟隧道接口(DVTI)可让此设备使用所显示流量选择器的镜像响应显示的流量选择器。

此示例加密两个内部网络之间的流量。当ASA向IOS内部网络(192.168.1.0/24到172.16.10.0/24)显示 ASA内部网络的流量选择器时,DVTI接口会以流量选择器的镜像(即172.16.10.0/24 192.168.1.0/24)作出响应

## <u>认证中心</u>

目前,IOS和ASA不支持具有Elliptic Curve数字签名算法(ECDSA)证书的本地证书颁发机构(CA)服务器,这是Suite-B所需的。因此,必须实施第三方CA服务器。例如,使用OpenSSL作为CA。

### <u>配置</u>

### <u>网络拓扑</u>

本指南基于此图中所示的拓扑。您应该修改IP地址。

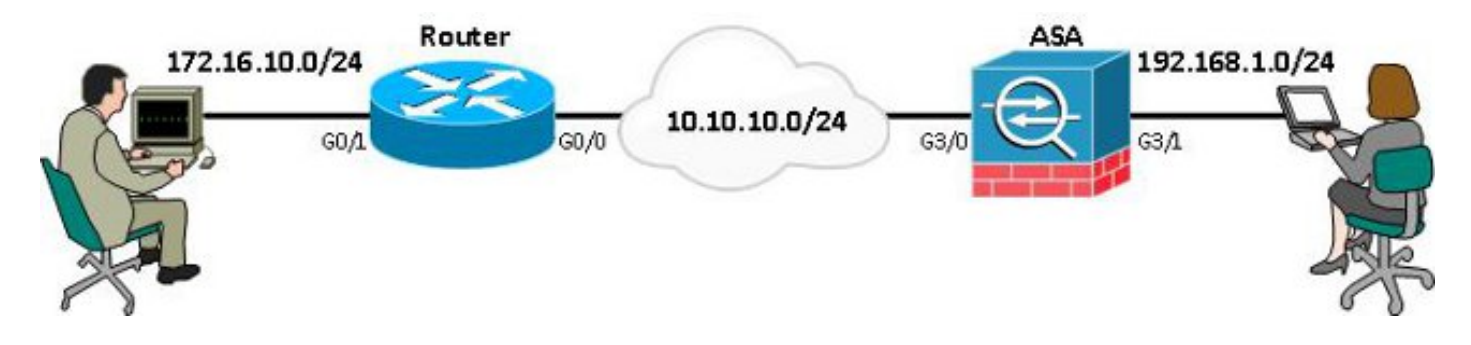

**注意:**设置包括路由器和ASA的直接连接。这些路由可以分为多跳。如果是,请确保有到达对等 IP地址的路由。以下配置仅详细说明使用的加密。

# <u>启用路由器以使用ECDSA所需的步骤</u>

## <u>认证中心</u>

- 1. 创建一个椭圆曲线键对。 openssl ecparam -out ca.key -name secp256r1 -genkey
- 2. 创建一个椭圆曲线自签名证书。 openssl req -x509 -new -key ca.key -out ca.pem -outform PEM -days 3650

### **FlexVPN**

1. 创**建域名**和**主机名**,这是创建椭圆曲线(EC)密钥对的必备条件。

ip domain-name cisco.com hostname Router1

crypto key generate ec keysize 256 label router1.cisco.com

2. 创建本**地信**任点以从CA获取证书。

crypto pki trustpoint ec\_ca enrollment terminal subject-name cn=router1.cisco.com revocation-check none eckeypair router1.cisco.com hash sha256

**注意:由**于CA处于脱机状态,因此撤销检查被禁用;应启用撤销检查,以在生产环境中实现 最大安全性。

- 3. 验证信**任点。**这将获取包含公钥的CA证书的副本。 crypto pki authenticate ec\_ca
- 4. 然后,系统将提示您输入CA的基64编码证书。这是使用OpenSSL创建的文件ca.pem。要查看 此文件,请在编辑器中或使用OpenSSL命令openssl x509 -in ca.pem打**开此文件**。粘贴此**项时** 输入quit。然后键入**yes**接受。
- 5. 将路由器注册到CA上的公钥基础设施(PKI)。 crypto pki enrol ec\_ca
- 6. 您收到的输出需要用于向CA提交证书请求。这可以另存为文本文件(flex.csr)并使用 OpenSSL命令签名。

openssl ca -keyfile ca.key -cert ca.pem -md sha256 -in flex.csr -out flex.pem

7. 输入此命令后,将包含在从CA生成的flex.pem文件中的证书导入路由器。然后,在完成后输入 quit。

crypto pki import ec\_ca certificate

## <u>ASA</u>

- 1. 创建域名和主机名,这是创建EC密钥对的必备条件。 domain-name cisco.com hostname ASA1 crypto key generate ecdsa label asal.cisco.com elliptic-curve 256
- 2. 创建本地信任点以从CA获取证书。

crypto ca trustpoint ec\_ca enrollment terminal subject-name cn=asal.cisco.com revocation-check none keypair asal.cisco.com **注意:由**于CA处于脱机状态,因此撤销检查被禁用;应启用撤销检查,以在生产环境中实现 最大安全性。

- 3. 验证信**任点。**这将获取包含公钥的CA证书的副本。 crypto ca authenticate ec\_ca
- 4. 然后,系统将提示您输入CA的基64编码证书。这是使用OpenSSL创建的文件ca.pem。要查看 此文件,请在编辑器中或使用OpenSSL命令openssl x509 -in ca.pem打开此文件。在粘贴此文 件时输入quit,然后键入yes接受。
- 5. 将ASA注册到CA上的PKI。 crypto ca enrol ec\_ca
- 6. 您收到的输出必须用于向CA提交证书请求。这可以另存为文本文件(asa.csr),然后使用 OpenSSL命令签名。

openssl ca -keyfile ca.key -cert ca.pem -md sha256 -in asa.csr -out asa.pem

7. 输入此命令后,将文件中包含的证书作为a.pem从CA生成的证书导入路由器。然后在完成时输入quit。

crypto ca import ec\_ca certificate

# <u>配置</u>

### **FlexVPN**

### 创建证书映射以匹配对等设备的证书。

crypto pki certificate map certmap 10 subject-name co cisco.com 为Suite-B的IKEv2建议配置输入以下命令:

注意:为了实现最大安全性,请使用aes-cbc-256 with sha512 hash命令进行配置。

```
crypto ikev2 proposal default
encryption aes-cbc-128
integrity sha256
group 19
将IKEv2配置文件与证书映射匹配,并将ECDSA与之前定义的信任点配合使用。
```

```
crypto ikev2 profile default
match certificate certmap
identity local dn
authentication remote ecdsa-sig
authentication local ecdsa-sig
pki trustpoint ec_ca
virtual-template 1
配置IPSec转换集以使用Galois计数器模式(GCM)。
```

crypto ipsec transform-set ESP\_GCM esp-gcm mode transport

使用之前配置的参数配置IPSec配置文件。

crypto ipsec profile default set transform-set ESP\_GCM

crypto ikev2 policy 10 encryption aes integrity sha256 group 19 prf sha256

#### 此命令使用NGE配置IKEv2策略:

crypto map mymap 10 match address 100 crypto map mymap 10 set peer 10.10.10.1 crypto map mymap 10 set ikev2 ipsec-proposal prop1 crypto map mymap 10 set trustpoint ec\_ca crypto map mymap interface outside

crypto ipsec ikev2 ipsec-proposal prop1 protocol esp encryption aes-gcm protocol esp integrity null 加密映射命令:

### 输入此IPSec建议命令和NGE:

interface GigabitEthernet3/0

access-list 100 extended permit ip 192.168.1.0 255.255.255.0 172.16.10.0 255.255.255.0

nameif outside security-level 0 ip address 10.10.10.2 255.255.255.0 interface GigabitEthernet3/1 nameif inside security-level 100 ip address 192.168.1.1 255.255.255.0 输入以下访问列表命令以定义要加密的流量:

### 使用此接口配置:

### ASA

interface GigabitEthernet0/0
ip address 10.10.10.1 255.255.255.0
interface GigabitEthernet0/1
ip address 172.16.10.1 255.255.255.0

#### 接口配置如下:

interface Virtual-Template1 type tunnel ip unnumbered GigabitEthernet0/0 tunnel source GigabitEthernet0/0 tunnel mode ipsec ipv4 tunnel protection ipsec profile default

### 配置隧道接口:

set pfs group19
set ikev2-profile default

lifetime seconds 86400 crypto ikev2 enable outside **为对等命令配置的隧道组**:

tunnel-group 10.10.10.1 type ipsec-121 tunnel-group 10.10.10.1 ipsec-attributes peer-id-validate cert ikev2 remote-authentication certificate ikev2 local-authentication certificate ec\_ca

连接验证

#### 验证ECDSA密钥已成功生成。

Routerl**#show crypto key mypubkey ec routerl.cisco.com** % Key pair was generated at: 21:28:26 UTC Feb 19 2013 Key name: routerl.cisco.com Key type: EC KEYS Storage Device: private-config Usage: Signature Key Key is not exportable. Key Data: <...omitted...>

#### ASA-1(config)#show crypto key mypubkey ecdsa

Key pair was generated at: 21:11:24 UTC Feb 19 2013 Key name: asal.cisco.com Usage: General Purpose Key EC Size (bits): 256 Key Data: <...omitted...> 验证证书已成功导入且已使用ECDSA。

```
Routerl#show crypto pki certificates verbose
Certificate
Status: Available
Version: 3
Certificate Serial Number (hex): 0137
Certificate Usage: General Purpose
Issuer:
<...omitted...>
Subject Key Info:
    Public Key Algorithm: rsaEncryption
    EC Public Key: (256 bit)
Signature Algorithm: SHA256 with ECDSA
```

#### ASA-1(config)**#show crypto ca certificates** CA Certificate Status: Available Certificate Serial Number: 00a293f1fe4bd49189 Certificate Usage: General Purpose Public Key Type: ECDSA (256 bits) Signature Algorithm: SHA256 with ECDSA Encryption <...omitted...>

验证IKEv2 SA已成功创建并使用已配置的NGE算法。

Router1#show crypto ikev2 sa detailed IPv4 Crypto IKEv2 SA Tunnel-id Local fvrf/ivrf Remote Status 10.10.10.2/500 READY 1 10.10.10.1/500 none/none Encr: AES-CBC, keysize: 128, Hash: SHA384, DH Grp:19, Auth sign: ECDSA, Auth verify: ECDSA Life/Active Time: 86400/94 sec ASA-1#show crypto ikev2 sa detail IKEv2 SAs: Session-id:2, Status:UP-ACTIVE, IKE count:1, CHILD count:1 Tunnel-id Local Remote Status Role 10.10.10.2/500 10.10.10.1/500 268364957 READY INITIATOR Encr: AES-CBC, keysize: 128, Hash: SHA384, DH Grp:19, Auth sign: ECDSA, Auth verify: ECDSA <....> Child sa: local selector 192.168.1.0/0 - 192.168.1.255/65535 remote selector 172.16.10.0/0 - 172.16.10.255/65535 ESP spi in/out: 0xe847d8/0x12bce4d AH spi in/out: 0x0/0x0 CPI in/out: 0x0/0x0 Encr: AES-GCM, keysize: 128, esp\_hmac: N/A ah\_hmac: None, comp: IPCOMP\_NONE, mode tunnel

验证IPSec SA已成功创建并使用已配置的NGE算法。

注意:FlexVPN可以终止来自同时支持IKEv2和IPSec协议的非IOS客户端的IPSec连接。

```
Router1#show crypto ipsec sa
interface: Virtual-Access1
   Crypto map tag: Virtual-Access1-head-0, local addr 10.10.10.1
  protected vrf: (none)
  local ident (addr/mask/prot/port): (172.16.10.0/255.255.255.0/0/0)
  remote ident (addr/mask/prot/port): (192.168.1.0/255.255.255.0/0/0)
   current_peer 10.10.10.2 port 500
     PERMIT, flags={origin_is_acl,}
<...>
     inbound esp sas:
      spi: 0x12BCE4D(19648077)
       transform: esp-gcm ,
        in use settings ={Tunnel, }
ASA-1#show crypto ipsec sa detail
interface: outside
   Crypto map tag: mymap, seq num: 10, local addr: 10.10.10.2
      access-list 100 extended permit ip 192.168.1.0 255.255.255.0 172.16.10.0
        255.255.255.0
      local ident (addr/mask/prot/port): (192.168.1.0/255.255.255.0/0/0)
      remote ident (addr/mask/prot/port): (172.16.10.0/255.255.255.0/0/0)
      current_peer: 10.10.10.1
<.... omitted....>
```

```
inbound esp sas:
    spi: 0x00E847D8 (15222744)
    transform: esp-aes-gcm esp-null-hmac no compression
    in use settings ={L2L, Tunnel, IKEv2, }
有关思科实施Suite-B的详细信息,请参阅下一代加密白皮书。
```

有关思科实施下一代加密的详细信息,请参阅下一代加密解决方案页面。

# 相关信息

- <u>下一代加密白皮书</u>
- <u>下一代加密解决方案页</u>
- Secure Shell (SSH)
- IPsec 协商/IKE 协议
- 使用PSK的站点到站点VPN的ASA IKEv2调试技术说明
- ASA IPSec和IKE调试(IKEv1主模式)故障排除技术说明
- IOS IPSec和IKE调试 IKEv1主模式故障排除技术说明
- ASA IPSec和IKE调试 IKEv1主动模式技术说明
- <u>技术支持和文档 Cisco Systems</u>